## Istruzioni per inserire un ospite nel database di Dipartimento

- 1. Accedere all'applicazione DB attraverso il link <u>https://db.phys.uniroma1.it/login</u> oppure dal sito dipartimentale: **Dipartimento -> Uffici e contatti -> Servizi per il personale -> Area Riservata**
- 2. Inserite le proprie credenziali e cliccate sul tasto "Login":

| ospite ne<br>lata di Nasc<br>, E-mail, Ru | cita, (<br>iolo,                                     |
|-------------------------------------------|------------------------------------------------------|
|                                           | o <mark>spite ne</mark><br>ata di Naso<br>E-mail, Ru |

3. Cliccate sulla voce **"Inserisci"** nel menù posto in alto a destra dello schermo e cliccate sulla voce "**Inserisci Persona**":

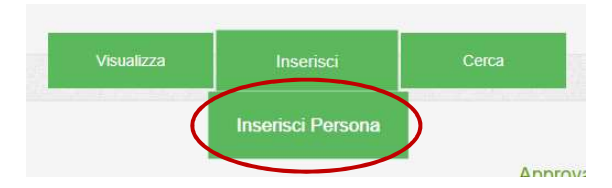

4. Nella prossima schermata il sistema vi proporrà di riempire tutti i campi necessari per validare l'ospite, completare la schermata e cliccare su **"Procedi"**:

| Nome                        | Cognome                  |                        |   |
|-----------------------------|--------------------------|------------------------|---|
| Data nascita                | Codice Fiscale           |                        |   |
| Nazionalità                 | Città                    |                        |   |
| Sesso Uomo 🗸 Tipo Doc       | umento Carta Identità    | ~                      |   |
| numero Documento            | Indirizzo Personale      |                        |   |
| Telefono Cellulare Telefon  | o Cellulare              |                        |   |
| E-mail es:user@dominio      |                          |                        |   |
| Ruolo: seleziona ruolo      | ~                        |                        |   |
| Data Inzio Ruolo Corrente:  | Data inizio              |                        |   |
| Data Fine Ruolo Corrente:   | Data fine                | Indeterminato: Si No   |   |
| Ente Appartenenza: selez    | ona ente                 | ~                      |   |
| Ente Per II Supporto Econo  | mico: seleziona ente     |                        | ~ |
| Assicurazione Contro Gli li | nfortuni: indicare la co | mpagnia assicurativa   |   |
| Assicurazione Responsabi    | lità Civile: indicare la | compagnia assicurativa |   |
| Stanza: seleziona stanza    | ~                        |                        |   |
| Telefono Ufficio Telefono U | Ifficio                  |                        |   |
| Gruppo inserisci gruppo     |                          |                        |   |
|                             | Gruppo es:50%            |                        |   |
| Percentuale D'afferenza Al  |                          |                        |   |

5. Il sistema vi chiederà ora di caricare i documenti necessari (compilati e firmati) in base al ruolo definito per l'ospite, questo step è obbligatorio, fino a quando tutti i documenti non saranno caricati le segreterie non potranno approvare l'ospite, riceverete una mail riassuntiva sui documenti da caricare con un link ai template già pronti:

|                   |                    | $\smile$                   |                                   | $\smile$                         |                       |                                      |                               | $\smile$                 |
|-------------------|--------------------|----------------------------|-----------------------------------|----------------------------------|-----------------------|--------------------------------------|-------------------------------|--------------------------|
| dip. altro ente   | Non necessario     | DA CARICARE<br>Upload      | Non necessario                    | DA CARICARE<br>Upload            | DA CARICARE<br>Upload | Non necessario                       | Non necessario                | DA CARICARE<br>Upload    |
| RUOLO<br>CORRENTE | COPIA<br>DOCUMENTO | MODULO NOTTURNO<br>FESTIVO | COPIA CONTRATTO<br>LETTERA INVITO | MODULO MEDICINA<br>OCCUPAZIONANE | DIRETTORE             | LETTERA<br>COORDINATORE<br>DOTTORATO | MODULO RICHIESTA<br>FREQUENZA | RESPONSABILITÀ<br>CIVILE |

Per caricare un documento cliccate su "Upload", selezionate il file nel vostro disco attraverso il pulsante "Scegli file" e cliccare su "Salva".

| 1 | Upload File                         |
|---|-------------------------------------|
|   | Ins <del>erisoi E</del> ile         |
|   | Scegli file Netsun file selezionato |
|   | Salva Reset                         |

Una volta caricati tutti i documenti potrete consultarli cliccando sul pulsante "Apri":

| RUOLO<br>CORRENTE | COPIA<br>DOCUMENTO | MODULO NOTTURNO<br>FESTIVO | COPIA CONTRATTO<br>LETTERA INVITO | MODULO MEDICINA<br>OCCUPAZIONALE | LETTERA<br>DIRETTORE | LETTERA<br>COORDINATORE<br>DOTTORATO | MODULO RICHIESTA<br>FREQUENZA | RECPONSABILITÀ<br>CIVILE |
|-------------------|--------------------|----------------------------|-----------------------------------|----------------------------------|----------------------|--------------------------------------|-------------------------------|--------------------------|
| dip. altro ente   | Non necessario     | <u>Apri</u>                | Non necessario                    | Apri                             | Apri                 | lon necessario                       | Non necessario                | Apri                     |
|                   |                    |                            |                                   |                                  | $\checkmark$         |                                      |                               |                          |
| P                 | er raggiung        | gere questa scł            | nermata dalla                     | lista del pers                   | onale è s            | ufficiente c                         | liccare nell'ico              | ona                      |

"Visualizza documenti di ....." posta alla destra del record relativo all'ospite inserito.

| 8594 | test | test 1 | ce@ce.it | dip. altro<br>ente | dipartimento | test giovannini 🗸 | 10/07/2020 | indeterminato | 100    |
|------|------|--------|----------|--------------------|--------------|-------------------|------------|---------------|--------|
|      |      |        |          |                    |              |                   |            |               | $\sim$ |